## 三軸圧縮試験(UU 試験)試験機マニュアル(計測編)

デスクトップ上の「Win 土質」を起動する.

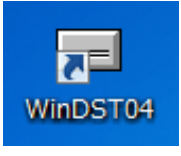

図-1 Win 土質のアイコン

②ウィンドウ上部の「自動計測-2」をクリックし, 「三軸試験」を選択する.

| 77(N(F) オブション(O) パージョン情報(A)<br>多 設 定   ページ - 1   ページ - 2   ページ - 3   ページ - 4   ページ<br>7スファルト・ユンガー+(1)   アスファルト・ユンガー+(2)   諸誌便覧   特別リフト   英語 | -5 / ^-/ / -6   2) 電子机品   砂 置 換   突 砂 法   道路 公団<br>反   図 自動計測-1   図 自動計測-2   2) 含社仕様-1   2) 食社仕様-2 |
|----------------------------------------------------------------------------------------------------|----------------------------------------------------------------------------------------------------|
| 一軸試験                                                                                                    | 一軸試験(kgf単位)                                                                                        |
| 三軸試験                                                                                                    | 三軸試験(kgf単位)                                                                                        |
| 振動三軸試験                                                                                                    |                                                                                                    |
| CBRittie                                                                                                    | CBR試験(kgf単位)                                                                                       |
| 一面せん断試験                                                                                                    | 一面せん断試験(kgf単位)                                                                                     |
| マーシャル安定度試験                                                                                                    | マーシャル安定度試験(kgf単位)                                                                                  |
| 地盤の平板載荷試験                                                                                                    | 地盤の平板載荷試験 計測パターン作成                                                                                 |
| 道路の平板載荷試験                                                                                                    | 杭の鉛直載荷試験                                                                                           |
| 圧密試験(手動)                                                                                                    |                                                                                                    |
| <b>庄密試験(自動)</b>                                                                                                    |                                                                                                    |
| 定ひずみ圧密試験                                                                                                    |                                                                                                    |
|                                                                                                    | •                                                                                                  |

図-2 WinDST04 メニュー画面

③「自動計測データの確認(軸圧縮過程)」のウ ィンドウが表示されたら,「キャンセル」を選択 する.

| WinDST04メニュー (透水係着<br>ファイル(F) オプ・ション(O) パージ                        | 数単位 m/s 専用)<br>*ョン信報(A)                                                      |                                                |                                                 |                                   |
|--------------------------------------------------------------------|------------------------------------------------------------------------------|------------------------------------------------|-------------------------------------------------|-----------------------------------|
| ● 設定   ページ -1   ペ<br>アスファルト・コンツート(1)   アスファ                        | ページ − 2   ページ − 8   ページ −<br>mルトコンクリート(2)   舗装便覧   特別に                       | -4   ページ -5   ペーシ<br>クト   英語版   🛃 自動           | ^ -6   �� 電子納品   砂 置 換<br>計測-1  圖 自動計測-2   �� 貴 | │突 砂 法│道路 公団│<br>社仕様-1│ ờ 貫社仕様-2│ |
| 🗖 自動計測データの確                                                        | 認(軸圧縮過程)                                                                     |                                                |                                                 |                                   |
| 試験データの保存先                                                          |                                                                              |                                                |                                                 |                                   |
| C¥DO-DATA¥一般                                                       |                                                                              |                                                |                                                 | 読出                                |
| 、保存してある試験デー<br>ファイル名                                               | -タリスト<br>  載荷装置No   荷重計容                                                     | 11 試料名                                         | 供試体No 試驗種類                                      | キャンセル                             |
| 000349.TXT<br>000348.TXT<br>000349.TXT<br>000350.TXT<br>000351.TXT | 1 2.0000(KN)<br>1 2.0000(KN)<br>1 2.0000(KN)<br>1 2.0000(KN)<br>1 2.0000(KN) | test 2<br>test 2<br>test 2<br>test 2<br>test 2 |                                                 |                                   |
| 000353.TAT<br>000354.TAT<br>000355.TAT<br>000355.TAT<br>000356.TAT | 1 2.0000(KN)<br>1 2.0000(KN)<br>1 2.0000(KN)<br>1 2.0000(KN)<br>1 2.0000(KN) | test 2<br>test 2<br>test 2<br>test 2<br>test 2 |                                                 | 削除                                |
| 000357.1A1<br>000358.TXT<br>200.TXT<br>2721bkj_1.TXT               | 1 2.0000(KN)<br>1 2.0000(KN)<br>1 2.0000(KN)                                 | test 2<br>test 2<br>test 2                     | 1 W *                                           | データコピー                            |
|                                                                    | 「「「「「「「「」」」」」であり、                                                            |                                                |                                                 |                                   |
|                                                                    | 111111111111111111111111111111111111111                                      |                                                |                                                 |                                   |
| 5                                                                  | 定ひずみ圧密試験                                                                     |                                                |                                                 |                                   |
|                                                                    |                                                                              |                                                |                                                 |                                   |

図-3 自動計測データの確認ウィンドウ

④「計測画面」及び「圧縮過程グラフ」<sup>\*1</sup>のウィンドウが表示されたら,計測画面ウィンドウ上部の「登録」を選択する.

各条件を入力した後,登録を選択する.

※1 計測画面および圧縮過程グラフが表示されない場合,最左端の一軸圧縮試験機上方に設置

されている機材(DATA LOGGER・TDS303 もし くは 302)の電源が入っていない可能性があるの で、注意する.

| 🛛 三軸圧縮試験自動計測 (SI単位) |               |      |  |  |  |
|---------------------|---------------|------|--|--|--|
| 表示                  | 登録 データの確認 その他 | 終了   |  |  |  |
| 🔤 計                 | ロート、されの登録     | ×    |  |  |  |
|                     | 変位計の登録        |      |  |  |  |
|                     | 間隙水圧の登録       |      |  |  |  |
|                     | 体積変化計の登録      | 樎    |  |  |  |
| 荷                   | 試料の登録         | %)   |  |  |  |
|                     | · · · · · ·   | اد : |  |  |  |

| 年    | 月        | B | 試料番号     | 供試体No    | 質量     | 直径1   | 直径2   | 直径3   | 高さ1   | 高さ2   | 高さ3   |
|------|----------|---|----------|----------|--------|-------|-------|-------|-------|-------|-------|
| 16   | 6        | 3 | test     | 1        | 100.00 | 35.00 | 35.00 | 35.00 | 80.00 | 80.00 | 80.00 |
|      |          |   |          |          |        |       |       |       |       |       |       |
|      |          |   |          |          |        |       |       |       |       |       |       |
|      |          |   |          |          |        |       |       |       |       |       |       |
|      |          |   |          |          |        |       |       |       |       |       |       |
|      |          |   | <u> </u> | <u> </u> |        |       |       |       |       |       |       |
|      | <u> </u> |   |          | <u> </u> |        |       |       |       |       |       |       |
|      | <u> </u> |   |          |          |        |       |       |       |       |       |       |
|      | <u> </u> |   |          | <u> </u> |        |       |       |       |       |       |       |
|      |          |   | 1        |          |        |       |       | . I   |       |       |       |
| 連続入力 |          |   |          |          |        |       |       |       |       |       |       |

図-4 試料登録ウィンドウ

⑤計測条件を選択し、「試料名」が④で登録され た試料になっていることを確認する.

また,使用するロードセル及び変位計について はそれぞれ型番及び容量が入力したものと一致 しているか確認する.

| 試験種類     | 00         | <b>T</b> |
|----------|------------|----------|
| 試料名      | test2      | •        |
| 供試体No    | 1          |          |
| 直径       | 3.50       | cm       |
| 高さ       | 6.90       | cm       |
| セル圧      | 100.0      | (kN/m^2) |
| 背圧       | 0.0        | (kN/m^2) |
|          |            |          |
| 王縮用ロートセル | TCLZ-2KNA  | •        |
| 容量       | 2.0000     | (kN)     |
| 較正係数     | -0.0004998 |          |
| チャンネルNo. | 2          | <b>•</b> |
| 咸度荷香     | 0.0100     | 図曲>&     |

| 王縮用変位計   | 30mm(-)   |          | • |
|----------|-----------|----------|---|
| 容量       | 30.00     | mm       |   |
| 較正係数     | 0.0100000 |          |   |
| チャンネルNo. | 3         | <b>•</b> |   |
| ひずみ取り込み率 | 0.1       |          |   |

90.0000

容量×%

限界荷重

図-5 計測条件ウィンドウ

⑥計測画面ウィンドウ上の「圧縮」を選択する.

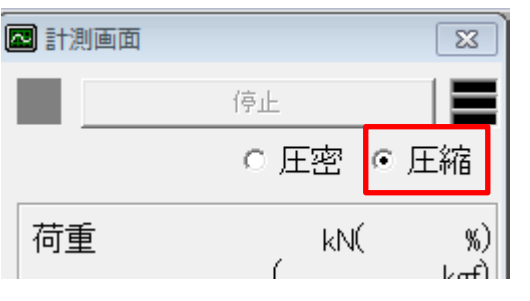

図-6 計測画面ウィンドウ

⑦上記の作業が完了したことを確認し,「計測開 始」を選択する.

⑧計測終了後,表示されたウィンドウ上の「\*\*\* にデータを記録しました」の[\*\*\*]が試験結果の データとなる.読出や印刷の操作に必要なため, 予めメモしておく.

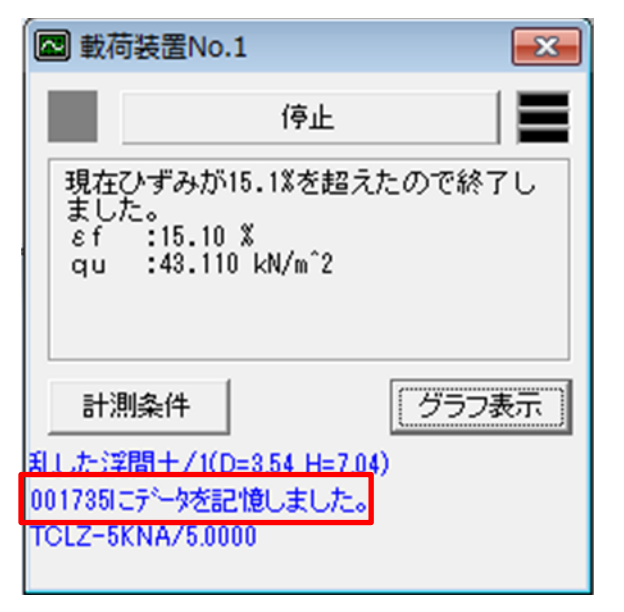

図-7 計測終了後に表示されるウィンドウ(一軸圧縮試験)\*2

※2 三軸圧縮試験でも同様のウィンドウが表示 される. ⑨三軸圧縮試験自動計測(SI単位)ウィンドウ上 部の「終了」を選択する.

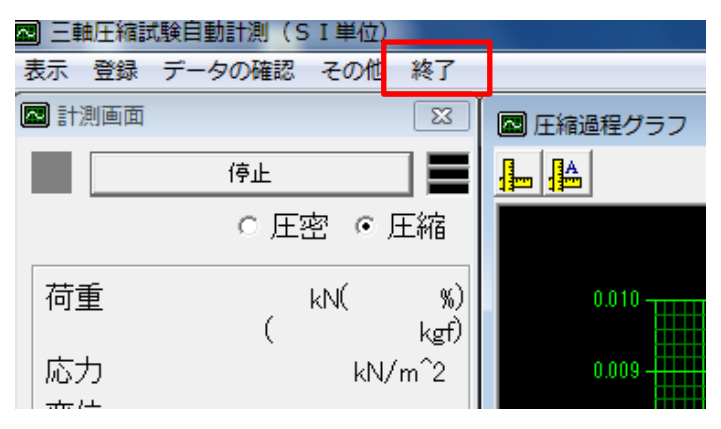

図-8 三軸圧縮試験自動計測ウィンドウ

以上で終了となります.

ご苦労様でした.